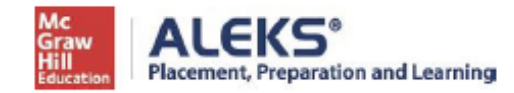

## **ALEKS PPL Student Math Placement Registration Instructions**

For assistance during this process, please contact ALEKS Customer Support at

https://mh.my.site.com/aleks/s/alekscontactsupport

Step 1: Visit this link- http://www.aleks.com/sign\_up/class?class\_code=TCFXQ-UQRAF

**Step 2:** Confirm that you are enrolling into the proper cohort. Click on **Confirm** if you see the information below:

| You are about to be enrolled in the following ALEKS class. Check the class details carefu |
|-------------------------------------------------------------------------------------------|
|                                                                                           |
| Class Code: TCFXQ-UQRAF                                                                   |
| Class: Incoming STEM first-year students, Fall<br>2025, FALL 2025                         |
| Subject: Higher Education Math Placement                                                  |
| Class Dates: 05/19/2025-05/19/2026                                                        |
| Institution: Florida Southern College                                                     |

Step 3: Select whether or not you have used ALEKS before and click on Continue.

Click on "No, I have never used ALEKS before", and then Continue.

**Step 4:** Complete the registration steps to create a new ALEKS account and click on **Continue**. A confirmation email will be sent to the email address you provide.

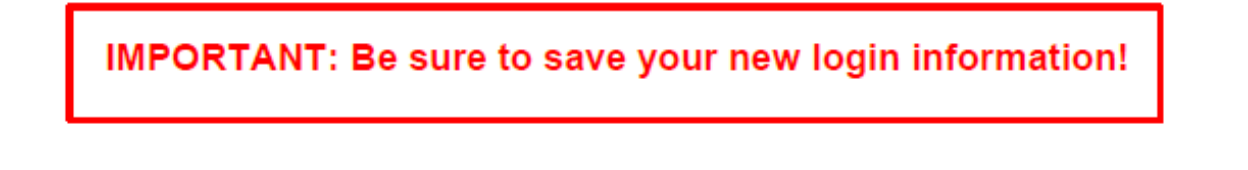

| Enter Your Personal Inf | ormation                 |                                                     |                 |  |
|-------------------------|--------------------------|-----------------------------------------------------|-----------------|--|
| *First name             |                          |                                                     |                 |  |
| Middle initial          |                          | -                                                   |                 |  |
| *Last name              |                          |                                                     |                 |  |
| enter Your Email Ac     | dress and Student        | ID                                                  |                 |  |
| mail address *          |                          | -                                                   |                 |  |
|                         | Example: myname@sc       | choolmail.edu                                       |                 |  |
| confirm email *         |                          | - <b>*</b>                                          |                 |  |
| you have a Student ID n | mber that was assigned t | to you by your school, you can                      | enter it below. |  |
| tudent ID               |                          | 0                                                   |                 |  |
| Choose a Password       | 1                        |                                                     |                 |  |
| assword *               |                          | ⊘ 8-14 characters                                   |                 |  |
| case sensitive)         |                          | <ul> <li>⊘ No spaces</li> <li>⊘ 1 number</li> </ul> |                 |  |
| erify Password *        |                          | ) (c) 1 letter                                      |                 |  |
| Review and Accept       | Terms of Use             | 1.00                                                |                 |  |
| lagree to the Terms o   | Use . Consumer Purchas   | se Terms , and Privacy Notice                       |                 |  |
|                         |                          |                                                     |                 |  |
|                         | 03                       |                                                     |                 |  |
| Continue                |                          |                                                     |                 |  |

<mark>forward.</mark>

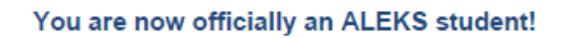

Copyright © 2013 ALEKS Corporation ALEKS is a registered trademark of ALEKS Corporation.